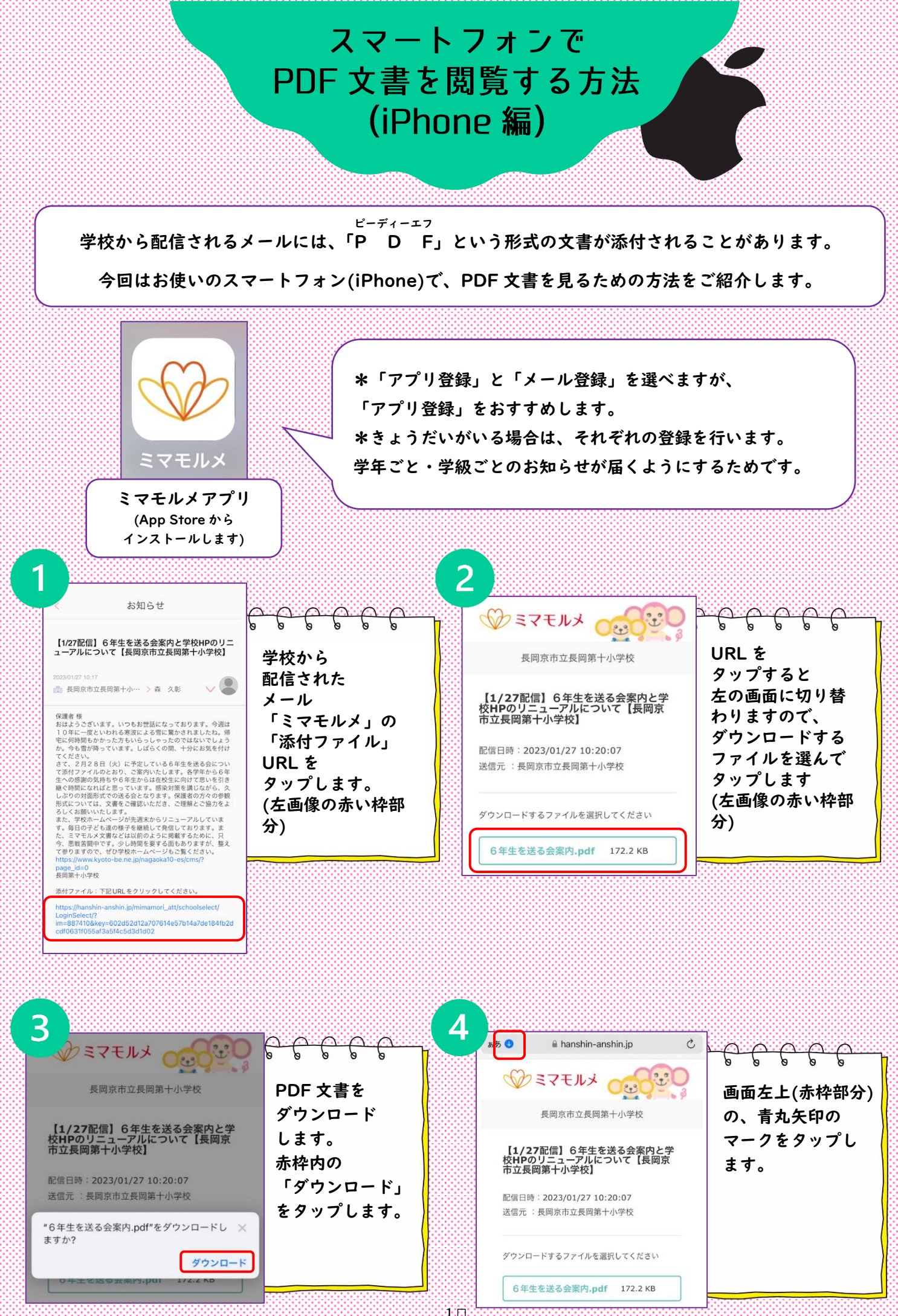

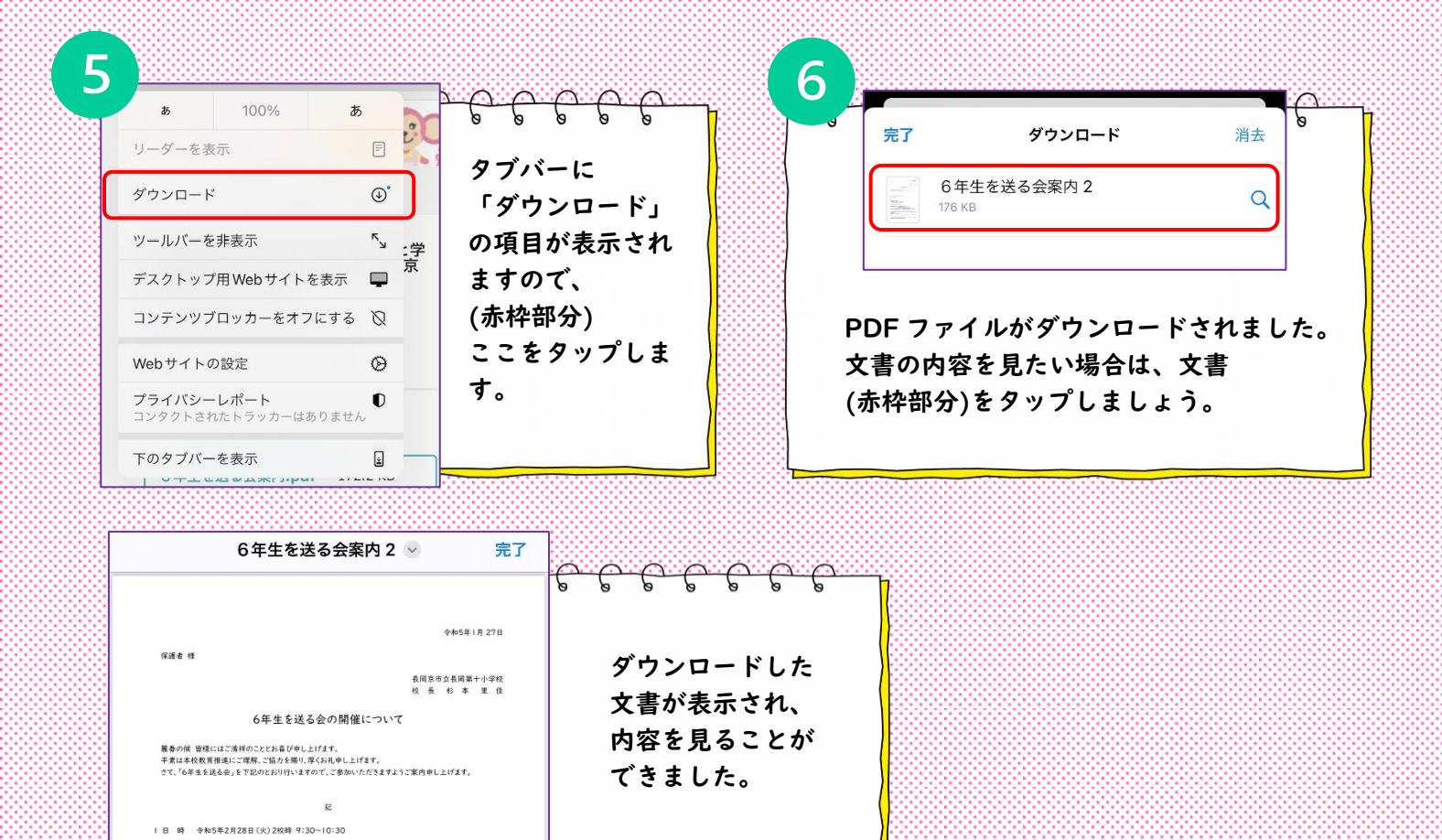

使用されている iPhone で ダウンロードした PDF 文書を見る場合、保存した文書が見つからない時があります。 そんな時は以下の方法で検索をしてみましょう。

## 1.00 ファイルアプリから PDF 文書を開く

000

2 場 所 木校体育館

3 内 容 各学年発表(第:合章など) ※表表開は,2年→3年→4年→1年→5年→6年 ※5:6年生は10分程度,他の学年は5分程度の子)

0 0

8

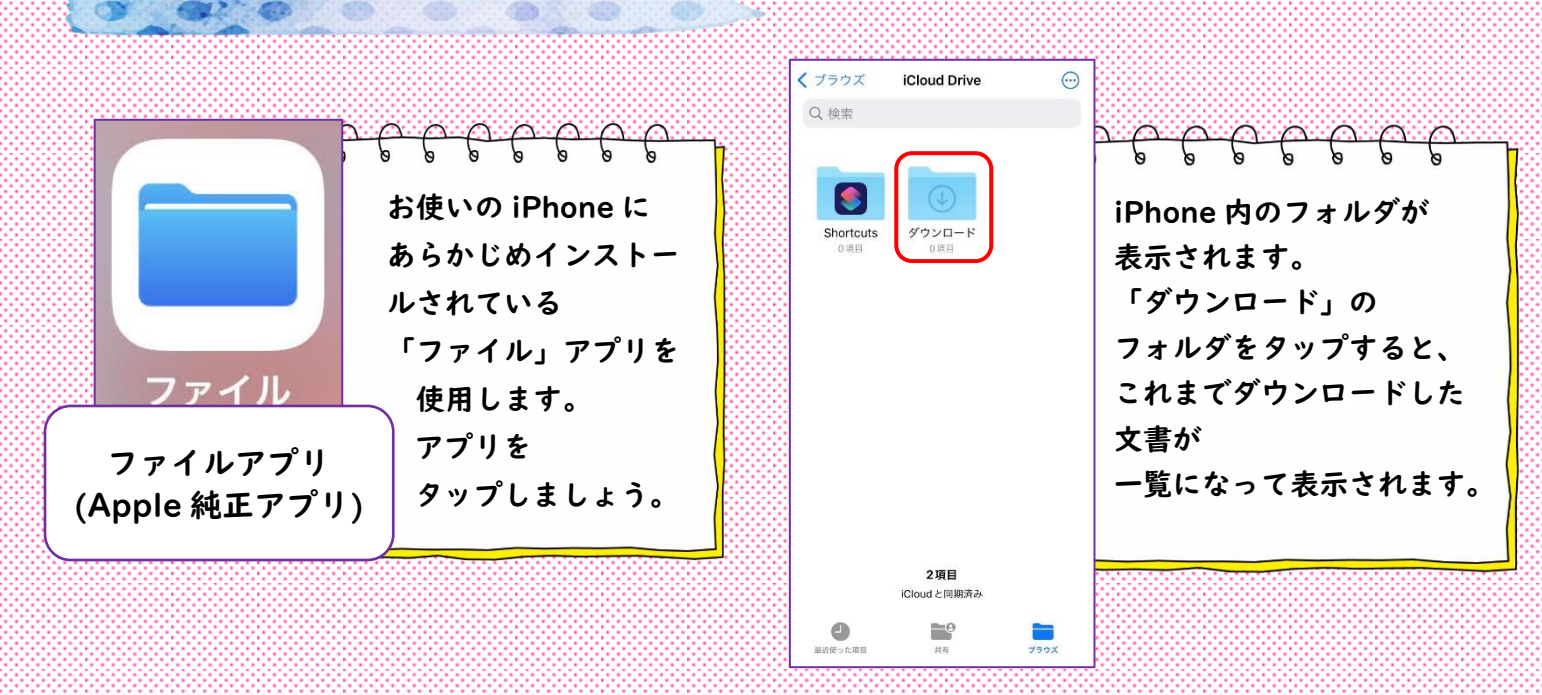